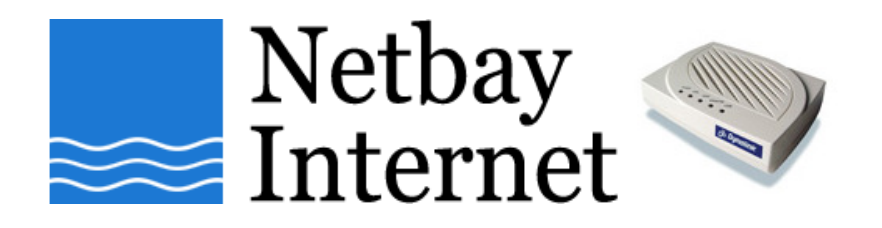

## Windows networking: traceroute guide

- 1. Click on Start, go to Programs Accessories
- 2. Open up **Command Prompt**. You should see a window similar to the one below.

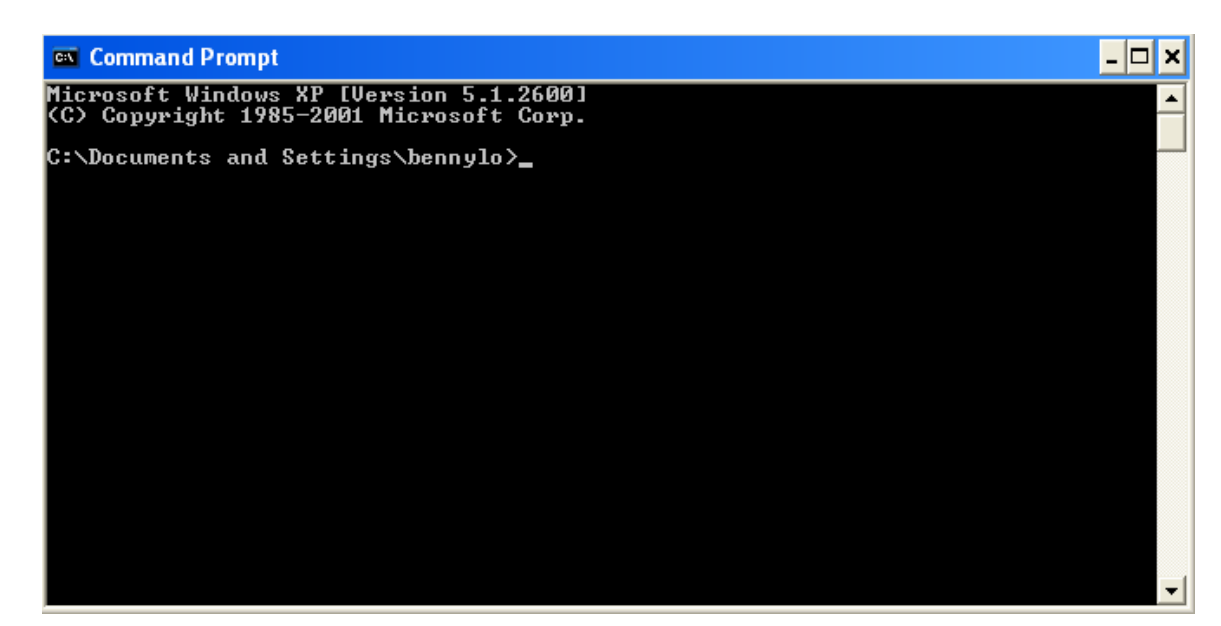

3. Type: tracert www.google.com and hit the Enter key on your keyboard.

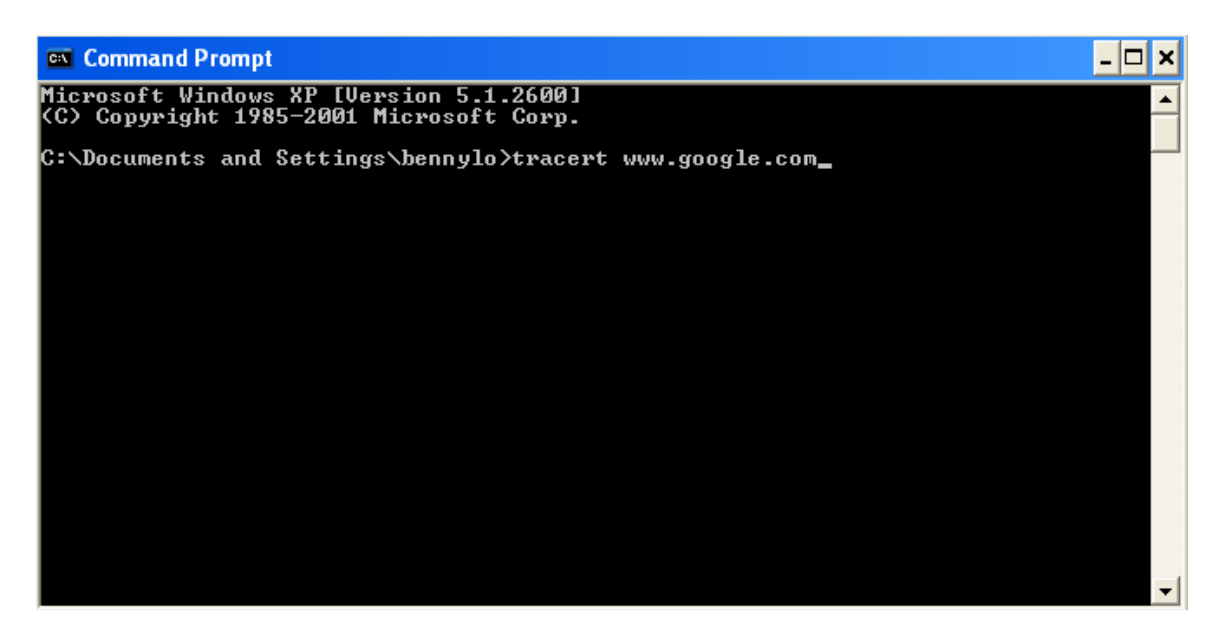

4. It may take few minutes to finish the test. The result should look similar to the screen capture below.

| Com                                                                                             | nanc                                      | l Pro      | mpt                                                                           |                                                          |                                                                                        |                   |                                                                                                    | × |
|-------------------------------------------------------------------------------------------------|-------------------------------------------|------------|-------------------------------------------------------------------------------|----------------------------------------------------------|----------------------------------------------------------------------------------------|-------------------|----------------------------------------------------------------------------------------------------|---|
| Microsoft Windows XP [Version 5.1.2600]<br>(C) Copyright 1985-2001 Microsoft Corp.              |                                           |            |                                                                               |                                                          |                                                                                        |                   |                                                                                                    |   |
| C:\Documents and Settings\bennylo>tracert www.google.com                                        |                                           |            |                                                                               |                                                          |                                                                                        |                   |                                                                                                    |   |
| Tracing route to www.l.google.com [66.102.11.99]<br>over a maximum of 30 hops:                  |                                           |            |                                                                               |                                                          |                                                                                        |                   |                                                                                                    |   |
| 1<br>2<br>3<br>4<br>5<br>5<br>8.219.1<br>6<br>7<br>8<br>9<br>10 2<br>11<br>12<br>13<br>14<br>15 | 2   10   113   13   13   13   13   13   1 |            | 29<br>13<br>10<br>13<br>15<br>24<br>23<br>225<br>23<br>225<br>23<br>225<br>23 | MS<br>MS<br>MS<br>MS<br>MS<br>MS<br>MS<br>MS<br>MS<br>MS | 2<br>11<br>11<br>10<br>11<br>14<br>25<br>24<br>126<br>24<br>24<br>24<br>25<br>25<br>36 | RSSER RSSER RSSER | 192.168.1.1<br>210.11.133.33<br>210.11.133.38<br>vlan16.cor2.bur.connect.com.au [210.11.63.253]<br>gigabitethernet1-0.bdr2.bur.connect.com.au [210.<br>gi1-20.MELRDIST01.nw.aapt.net.au [202.10.13.252]<br>Request timed out.<br>te2-1-110.melrdist02.aapt.net.au [202.10.12.139]<br>te0-3-1-0.melfcore01.aapt.net.au [202.10.12.17]<br>te0-0-4-0.sydgcore01.aapt.net.au [202.10.10.72]<br>te2-2.sydcdist02.aapt.net.au [202.10.12.4]<br>te3-1.sydcbrdr01.aapt.net.au [202.10.14.5]<br>goo146261-1.gw.connect.com.au [203.8.183.42]<br>64.233.174.242 |   |
| 16<br>Trace_c                                                                                   | 25 I                                      | ms<br>lete | - 25                                                                          | ms                                                       | 24                                                                                     | MS                | 59001501-10-199.goog1e.com [66.102.11.99]                                                                                                    |   |
| C:\Documents and Settings\bennylo>                                                              |                                           |            |                                                                               |                                                          |                                                                                        |                   |                                                                                                    |   |

- 5. The command tracert www.google.com was used to check for internet access from your computer to international websites.
- 6. Repeat the test with the command **tracert www.google.com.au**, to verify your internet connectivity to local websites.
- 7. Contact our support guys with the test results for further troubleshooting.